# Windows 802.1x 快速設定連線執行步驟

適用版本:「Windows 10,11」

- 1. 若您使用 32 位元 windows, 請下載安裝 32bit 版 EAP-GTC 模組
- 2. 若您使用 64 位元 windows, 請下載安裝 64bit 版 EAP-GTC 模組
- 下載快速設定檔案 for windows 平台 3.
- 4. 快速設定檔,已包含 SSID「NPU」
- 5. 個人帳號/密碼請使用 (員工編號 學號)進行驗證

步驟 1:執行 EAP-GTC 模組 安裝程式, 初次執行會跳出 安全性警告,請點其他資訊:

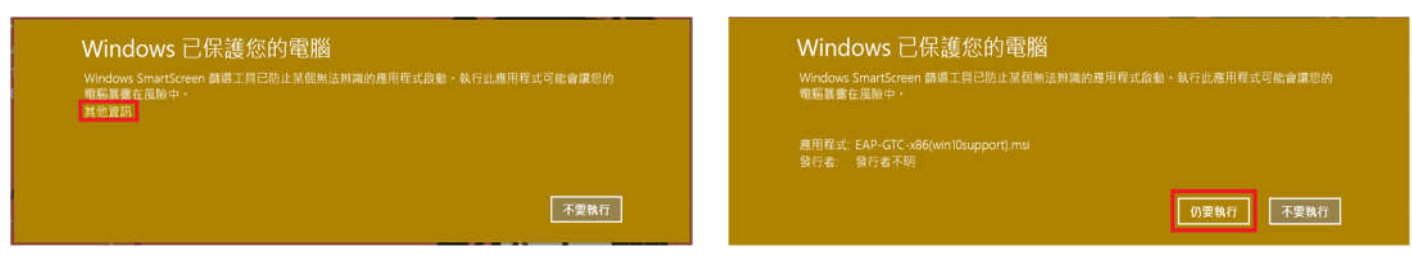

#### 步驟 3:選擇 Next

步驟 4:選擇「I accept the terms…」及 Next

Aruba Networks, Inc. End-User Software License Agreement ("Agreement") IMPORTANT

< Back Next >

X

Print

Cancel

步驟 2:請按下「仍要執行」鈕

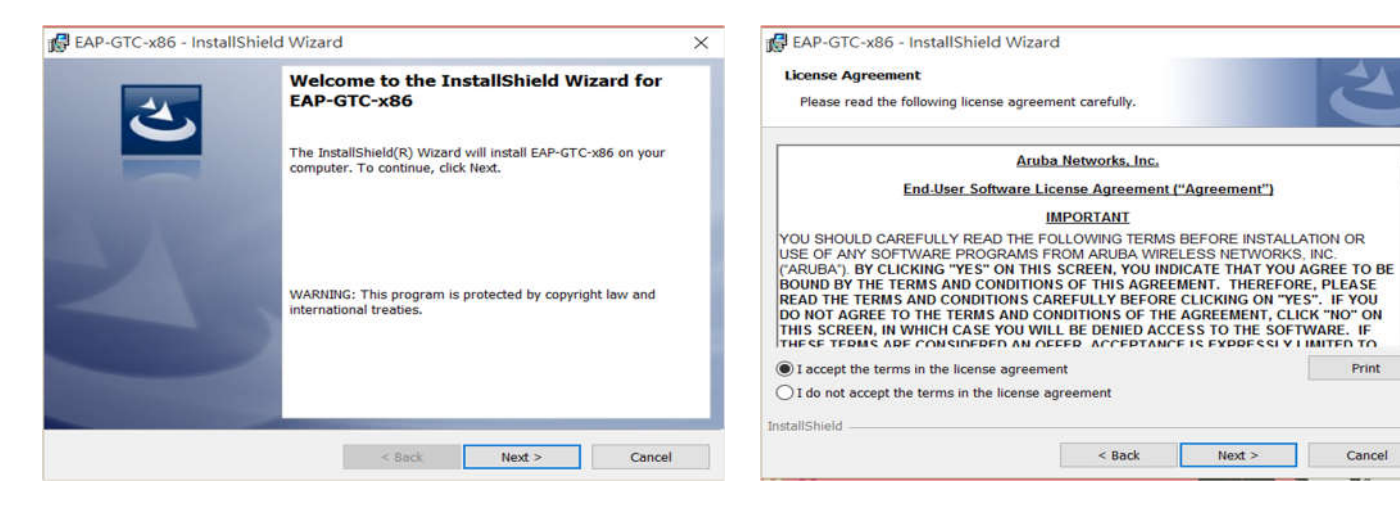

步驟 6:選擇「Install」

Please read the following license agreement carefully.

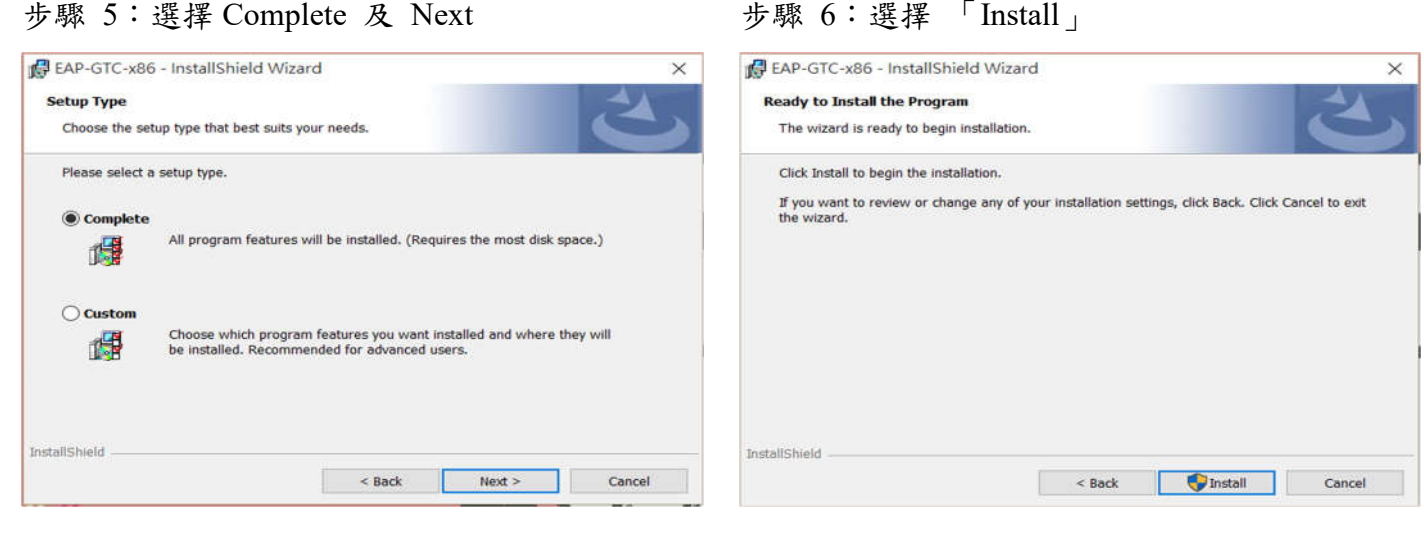

# 步驟 7:完成安裝「Finish」

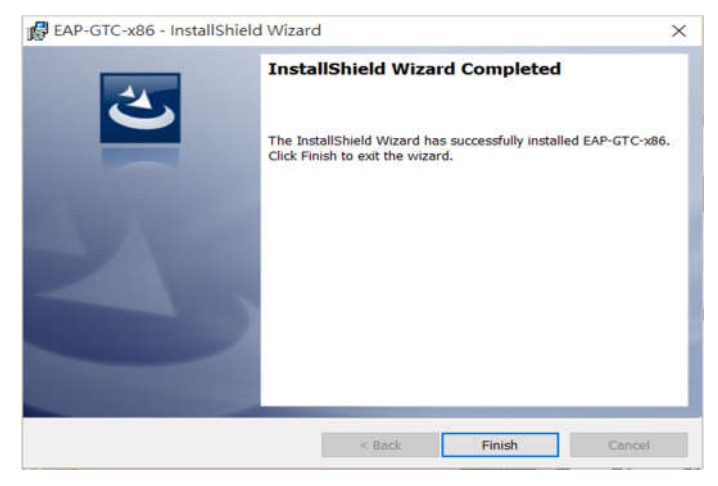

# 步驟 9:開完機後執行 win10\_dot1x.exe , SSID 快速設定檔

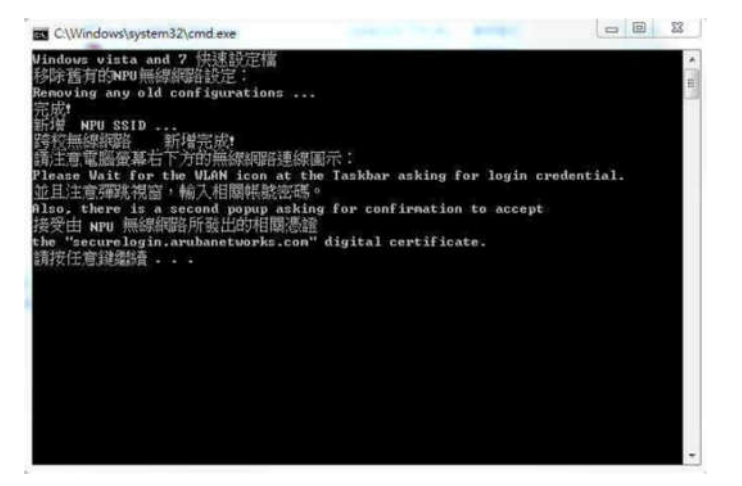

## 步驟 8:一定要重新開機,驅動才會生效,開完 機後執行快速設定檔案

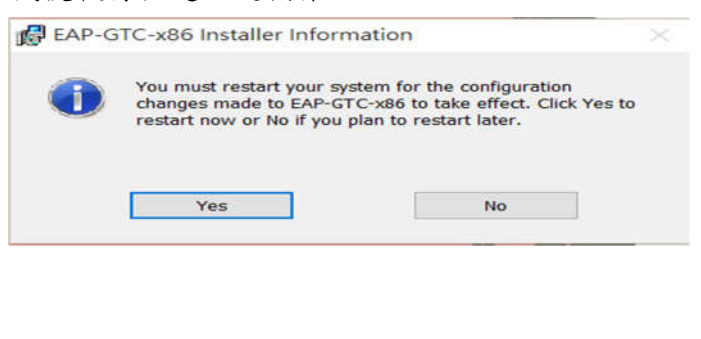

### 步驟 10:開始連線,可選取 NPU ->連線

| 目前連線到:       | 49                           | - |
|--------------|------------------------------|---|
| 無法辨論 無網路有    | 能的網路<br>F取                   |   |
| 撥號及 VPN      | ~                            |   |
| fortissl     |                              | = |
| 無線網路連線       | ^                            |   |
| NPU          | liter                        |   |
| 802-1×       | 名稱: NPU                      |   |
| NETEASE      | 信號強度:非常好<br>安全性類型:WPA2       |   |
| NETEASE-Gue  | 無線電波頻型: 802.11n<br>SSID: NPU |   |
| TANetRoaming |                              |   |

|                         | ~~       |  |
|-------------------------|----------|--|
| 6                       |          |  |
| User name:<br>Password: |          |  |
| Logon domain:           |          |  |
| ſ                       | OK Count |  |

#### 步驟 11:出現認證畫面

#### 教職員帳號

- 1. 員工編號
- 2. xxxxx@gms.npu.edu.tw

#### 學生帳號

- 1. 學號
- 2. xxxxx@ems.npu.edu.tw

最後的 logon domain 不用輸入。